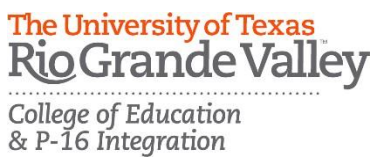

# RioGrande Valley TK20 – Completing an Assessment Portfolio

**(Evaluation of Part-Time Faculty)** The University of Texas Rio Grande Valley

### Log into Tk20:

- 1. Using the latest version of *Firefox or Chrome* browser, go to the following URL: <u>http://utrgv.tk20.com</u>
- 2. Enter your UTRGV credentials.
- 3. You will need to enter them twice in order to log into TK20.

| Tk20 { The University of Texas<br>Rio Grande Valley |                                                                                                    |                                                                                                    |
|-----------------------------------------------------|----------------------------------------------------------------------------------------------------|----------------------------------------------------------------------------------------------------|
| Username Password                                   |                                                                                                    |                                                                                                    |
| LOG INTO YOUR ACCOUNT →                             | TRGV The University of T<br>Rio Grande Valley                                                                                   | èxas                                                                                                    |
| Resources                                           | Onlin                                                                                                    | e Convices Login                                                                                                    |
| Admissions                                          | Sign in with your UTRGV account                                                                                                 | By pressing the Sign in button, you agree to:<br>Use the system and data only for official<br>University transactions.<br>Never share your password or access.       |
|                                                     | UTRGV Password  Sign in                                                                                                    | Help<br>Brownsville: (956) 882–2020<br>Edinburg: (956) 665–2020                                                                                                    |
|                                                     | Can't access your account?<br>To protect your personal information, please close<br>ALL open browser windows when you sign out. | Unauthorized use of this site is prohibited<br>and may subject you to civil and criminal<br>prosecution. Usage may be subject to security<br>testing and monitoring. |
|                                                     |                                                                                                    |                                                                                                    |

# **Viewing an Assessment Portfolio**

- 1. Click on Portfolios in the sidebar.
- 2. Click on the Name of the Portfolio under Received Portfolios.

| M | MY PORTFOLIOS |          |                              |                  |                    |
|---|---------------|----------|------------------------------|------------------|--------------------|
|   | Sen           | t Portfo | blios Received Portfolios    |                  |                    |
|   | ঠ             |          |                              |                  |                    |
| ( |               | ] Name   |                              | Status           | Sent By            |
|   |               | ۴        | Part-Time Faculty Evaluation | Open For Editing | Administrator, CEP |
|   |               |          |                              |                  |                    |

### Portfolio Layout

- Portfolio Tabs: each sub-tab represents a different section of the portfolio
- Title & Instructions: title and pertinent instructions are located on the Assessment Portfolio cover page
- Assessment: portfolio evaluator(s) of your work
- Extension: You may be granted an extension on your submission.
- Feedback: Your evaluator may leave feedback

| PART-TIME FACULTY EVALUATION |                                                                                                    |  |  |  |
|------------------------------|----------------------------------------------------------------------------------------------------|--|--|--|
| Part-Time Faculty Evaluation | Documentation Required via Tk20 File Upload Assessment Extensions Feedback                                                                                                    |  |  |  |
| Portfolio Name:              | Part-Time Faculty Evaluation                                                                                                    |  |  |  |
| Description:                 | College of Education<br>& P-16 Integration<br>Evaluation of Part-time Lecturer<br>Teaching and Learning                                                                                                    |  |  |  |
|                              | Policy statement                                                                                                    |  |  |  |
|                              | The College of Education and P-16 Integration will use the following strategies for the mentoring and professional development of part-time lect<br>purpose of evaluation and recommendations for reappointment. |  |  |  |
|                              | Together with course assignments, the Department Chair will provide each part-time lecturer with documentation stating the obligations and ex                                                                    |  |  |  |

#### **Completing an Assessment Portfolio**

Artifact Attachment

- Click on the sub-tab to the right of the Assessment Portfolio cover page.
- Assessment Portfolios require you to complete files known as Artifacts.
- To complete an artifact, click on the Select button and follow the instructions on the screen.
- All fields with an asterisk (\*) must be filled in before the system will let you add your artifact.

| PART-TIME FACULT                                                                                                    | Y EVALUATION                                                                                                    |                                                                                     |  |  |
|----------------------------------------------------------------------------------------------------|----------------------------------------------------------------------------------------------------|-------------------------------------------------------------------------------------|--|--|
| Part Time Facul                                                                                                    | by Evaluation                                                                                                    | an Required via TK20 Eile Unload Assessment Extensions Feedback                     |  |  |
|                                                                                                    |                                                                                                    |                                                                                     |  |  |
| INSTRUCTIONS                                                                                                    |                                                                                                    | ng via the artifact form below:                                                     |  |  |
| Narrativa Summan (Pa                                                                                                    | flaction of Tourching                                                                                                    | Select Summary/Reflection of Teaching):: Unattached                                 |  |  |
| <ul> <li>Please list the cours</li> <li>What are your reflet</li> <li>What are the challet</li> <li>What were your acc</li> <li>Service if applicable</li> </ul> | es taught in this semester or academic<br>es taught in this semester or academic<br>ttions on course evaluations for each o<br>nges in teaching this semester or acad<br>omplishments in teaching this semeste | :year.<br>bourse?<br>emic year?<br>er or academic year?                             |  |  |
| ATTACHMENT(S                                                                                                    | i):                                                                                                    | Select<br>Unattached                                                                |  |  |
|                                                                                                    | Artifact Details: Please complete the Narrotive Summary/Reflection of Teaching Form as part of your evaluation.                                                                                                |                                                                                     |  |  |
|                                                                                                    | Title:*                                                                                                    | CEP- Evaluation of Part-time Lecturer (Narrative Summary/Reflection of Teaching): 1 |  |  |
|                                                                                                    | Description:                                                                                                    |                                                                                     |  |  |
|                                                                                                    | NARRATIVE SUMMARY/REFLECT                                                                                                    | ION OF TEACHING                                                                     |  |  |
|                                                                                                    | Please list the courses taught in this academic year. *                                                                                                    | semester or                                                                         |  |  |

## Submitting an Assessment Portfolio

- To save your progress click on the save button located on the lower part of the screen.
- When you are done working on your Assessment Portfolio you can click on Submit.
- You will not be able to submit until all required files are submitted (This does not include Assessment, Extension or Feedback as these pertain to your evaluator).

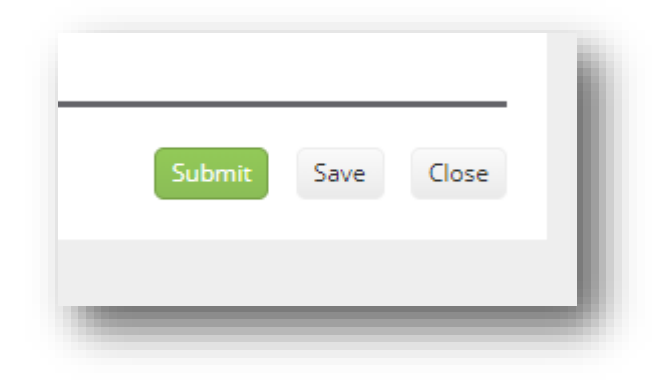